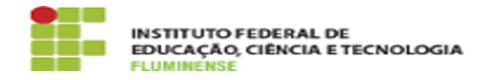

## [TUTORIAL] Manual para Gestão de Pessoas e Comissões Locais

13/05/2024 21:40:42

| Impri | mir | artigo | da | FAC |
|-------|-----|--------|----|-----|
|       |     |        |    |     |

| Categoria:                                                                                                    | Sistemas Administrativos::SUAP - Módulo de Programa de Gestão                                                                                                    | Votos:              | 0                        |  |  |  |
|----------------------------------------------------------------------------------------------------|----------------------------------------------------------------------------------------------------|---------------------|--------------------------|--|--|--|
| Estado:                                                                                                    | public (all)                                                                                                    | Resultado:          | 0.00 %                   |  |  |  |
|                                                                                                    |                                                                                                    | Última atualização: | Qua 09 Ago 16:19:02 2023 |  |  |  |
| Palavras-chave                                                                                                    |                                                                                                    |                     |                          |  |  |  |
| Cadastrar um edital; Avaliar inscrições; Desligar um servidor; Reativar um servidor                                                                                                    |                                                                                                    |                     |                          |  |  |  |
|                                                                                                    |                                                                                                    |                     |                          |  |  |  |
| Procedimento (públi                                                                                                    | co)                                                                                                    |                     |                          |  |  |  |
| Introdução                                                                                                    |                                                                                                    |                     |                          |  |  |  |
| O passo a passo a seguir a<br>Gestão com orientações pa<br>das comissões locais.                                                                                                    | presenta informações sobre o módulo Programa de<br>ara servidores da Gestão de Pessoas e para os membros                                                                                                    |                     |                          |  |  |  |
| Passo a passo                                                                                                    |                                                                                                    |                     |                          |  |  |  |
| 1. Cadastrando um edital                                                                                                    |                                                                                                    |                     |                          |  |  |  |
| Esta funcionalidade está disponível para usuários pertencentes ao(s)<br>seguinte(s) grupo(s):                                                                                                    |                                                                                                    |                     |                          |  |  |  |
| Avaliador de Prog. de Gestão Coordenador de Prog. de Gestão                                                                                                    |                                                                                                    |                     |                          |  |  |  |
| 1.1 - Acesse o SUAP no endereço [1]https://suap.iff.edu.br/ e faça sua<br>autenticação. Navegue no menu Gestão de Pessoas > Programa de Gestão ><br>Cadastro > Editais e clique em Adicionar Edital.                                                                                                    |                                                                                                    |                     |                          |  |  |  |
| 1.2 - No formulário que se abrirá, insira as informações do Edital de acordo<br>com orientações a seguir:                                                                                                    |                                                                                                    |                     |                          |  |  |  |
| Campus: Escolha apenas i<br>para cada campus Descriç<br>servidores em aviso na pá<br>Teletrabalho para o regime<br>Quantidade de horas prese<br>Início das Inscrições: Perío<br>Inscrições: Fim do período<br>hora em que será divulgad<br>Informe o início da vigênci<br>vigência do edital Termo d<br>Portaria xxx/xx Arquivo d<br>.pdf com tamanho máximo<br>os nomes dos membros do | uma opção de campus, devendo ser cadastrado um edital<br>ão: Descrição do edital que será exibido para o<br>gina inicial do SUAP Modalidade: Selecione a opção<br>e integral e Semipresencial para o regime parcial<br>enciais: Informe caso a modalidade seja Semipresencial<br>do em que os servidores podem se inscrever Fim das<br>de inscrições Data para Resultado Final: Data e<br>lo o resultado final da seleção Data de início:<br>a do edital Data de encerramento: Informe o fim da<br>e compromisso: Adicione o texto do anexo I da<br>o Edital: Adicione o quita de dital em formato<br>o de 10.0 MB Coordenadores do Edital: Busque e adicione<br>os coordenadores do edital do respectivo campus |                     |                          |  |  |  |
| 2. Avaliando inscrições                                                                                                    |                                                                                                    |                     |                          |  |  |  |
| Esta etapa consiste em av<br>deferindo ou indeferindo-a<br>em regulamento e edital d                                                                                                    | aliar as inscrições realizadas pelos servidores,<br>s, conforme análise critérios previamente definidos<br>o Programa.                                                                                                    |                     |                          |  |  |  |
| Esta funcionalidade está d<br>seguinte(s) grupo(s):                                                                                                    | isponível para usuários pertencentes ao(s)                                                                                                    |                     |                          |  |  |  |
| Avaliador de Prog. de Gestão: clique [2]aqui e assista ao vídeo com o passo<br>a passo para avaliar inscrições.                                                                                                    |                                                                                                    |                     |                          |  |  |  |
| 3. Desligando um servidor                                                                                                    |                                                                                                    |                     |                          |  |  |  |
| Esta etapa consiste em de gestão, um servidor que p                                                                                                    | sligar, permanente ou temporariamente do programa de<br>ossui inscrição deferida.                                                                                                    |                     |                          |  |  |  |
| Esta funcionalidade está d<br>seguinte(s) grupo(s):                                                                                                    | isponível para usuários pertencentes ao(s)                                                                                                    |                     |                          |  |  |  |
| Avaliador de Prog. de Ges<br>a passo para desligar um s                                                                                                    | tão: clique [3]aqui e assista ao vídeo com o passo<br>servidor.                                                                                                    |                     |                          |  |  |  |
| 4. Reativando um servidor                                                                                                    |                                                                                                    |                     |                          |  |  |  |
| Esta etapa consiste em rea<br>inscrição deferida e que se                                                                                                    | ativar no programa de gestão um servidor que possui<br>e encontre desligado do programa.                                                                                                    |                     |                          |  |  |  |
| Esta funcionalidade está disponível para usuários pertencentes ao(s)<br>seguinte(s) grupo(s):                                                                                                    |                                                                                                    |                     |                          |  |  |  |
| Avaliador de Prog. de Ges<br>a passo para reativar um s                                                                                                    | tão: clique [4]aqui e assista ao vídeo com o passo<br>ervidor.                                                                                                    |                     |                          |  |  |  |
| <ol> <li>https://suap.iff.edu.br/</li> <li>https://drive.google.cor</li> <li>https://drive.google.cor</li> <li>https://drive.google.cor</li> </ol>                                                                                                    | n/file/d/1Wy7ZDDX-7Oy69V68zvoV-p9llLrkHXsC/view<br>n/file/d/1Hw8mK5bJdChRNRKx28jNglkGUG5YWWZ_/view<br>n/file/d/18UGmEQUQXbPX1cxfy4kOPTYmyiwHJ6ds/view                                                                                                    |                     |                          |  |  |  |